# **Crear Formulario Google**

### Primero debemos ir al menu de Google

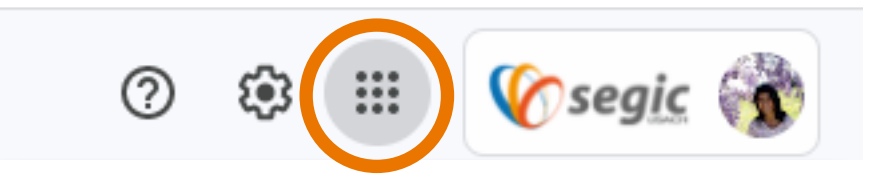

### Luego buscar el icono deFormularios

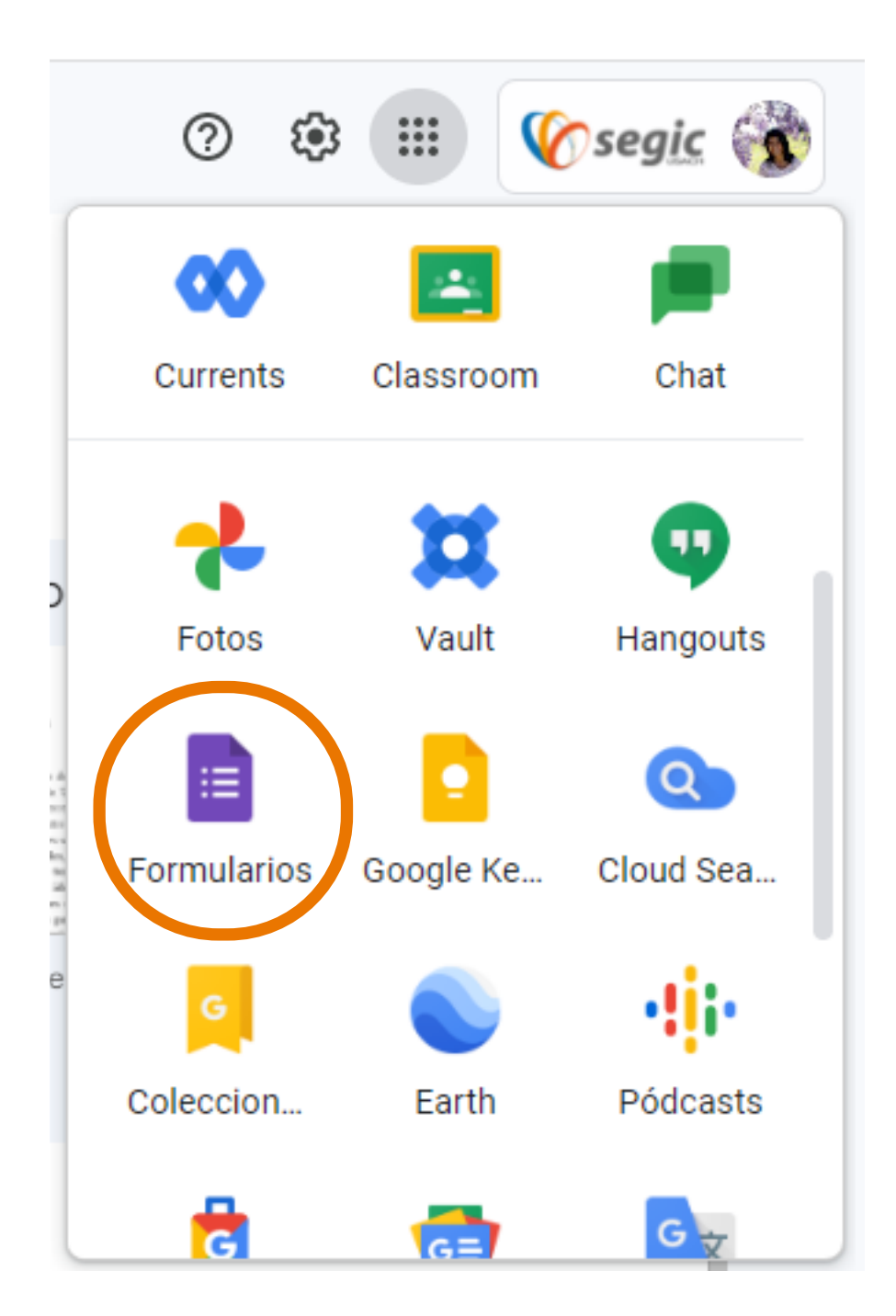

## Luego en la siguiente pestaña eligiremos "En blanco"

| E Formularios         | <b>Q</b> Búsqueda                |                      |                                                                                                    |                     |                     | III 修 segic 🚳 |
|-----------------------|----------------------------------|----------------------|----------------------------------------------------------------------------------------------------|---------------------|---------------------|---------------|
| Crear un formulario   | Test de autoevaluación en blanco | Vocación de la clase | <pre>very set of the set of the s</pre> | Galería             | a de plantillas 💲 : |               |
| Formularios recientes |                                  |                      | Cualquiera                                                                                                    | es el propietario 🔻 | ⊟ AĴZ 🗖             |               |

#### Y ahora podemos comenzar a crear nuestro formulario

| _ | Preguntas Respuestas Configuración                                                                                                    |    |
|---|----------------------------------------------------------------------------------------------------|----|
| 1 |                                                                                                    | Ð  |
|   | lítulo de su formulario                                                                                                    | Ð  |
|   | Si es que gusta añadir una descripción de este puede añadirlo aquí                                                                            | Тт |
|   | $\mathbf{B}  \mathbf{I}  \underline{\mathbf{U}}  \textcircled{\Rightarrow}  \overleftarrow{=}  \overleftarrow{=}  \overleftarrow{\mathbf{X}}$ |    |

▶

Pregunta sin título

Opción 1

# Añadir campos al formulario

# Vamos a partir con una seleccion multiple desplegable, para esto haremos click en "pregunta sin Título"

| Pregunta                                | Varias opciones |   |
|-----------------------------------------|-----------------|---|
|                                         |                 |   |
| Opción 1                                |                 |   |
| Añadir opción o añadir respuesta "Otro" |                 | , |
|                                         |                 |   |
|                                         | D Dbligatorio   | 1 |
|                                         |                 |   |

## Seleccionaremos la opcion "Desplegable" y podemos añadir las opciones que desee

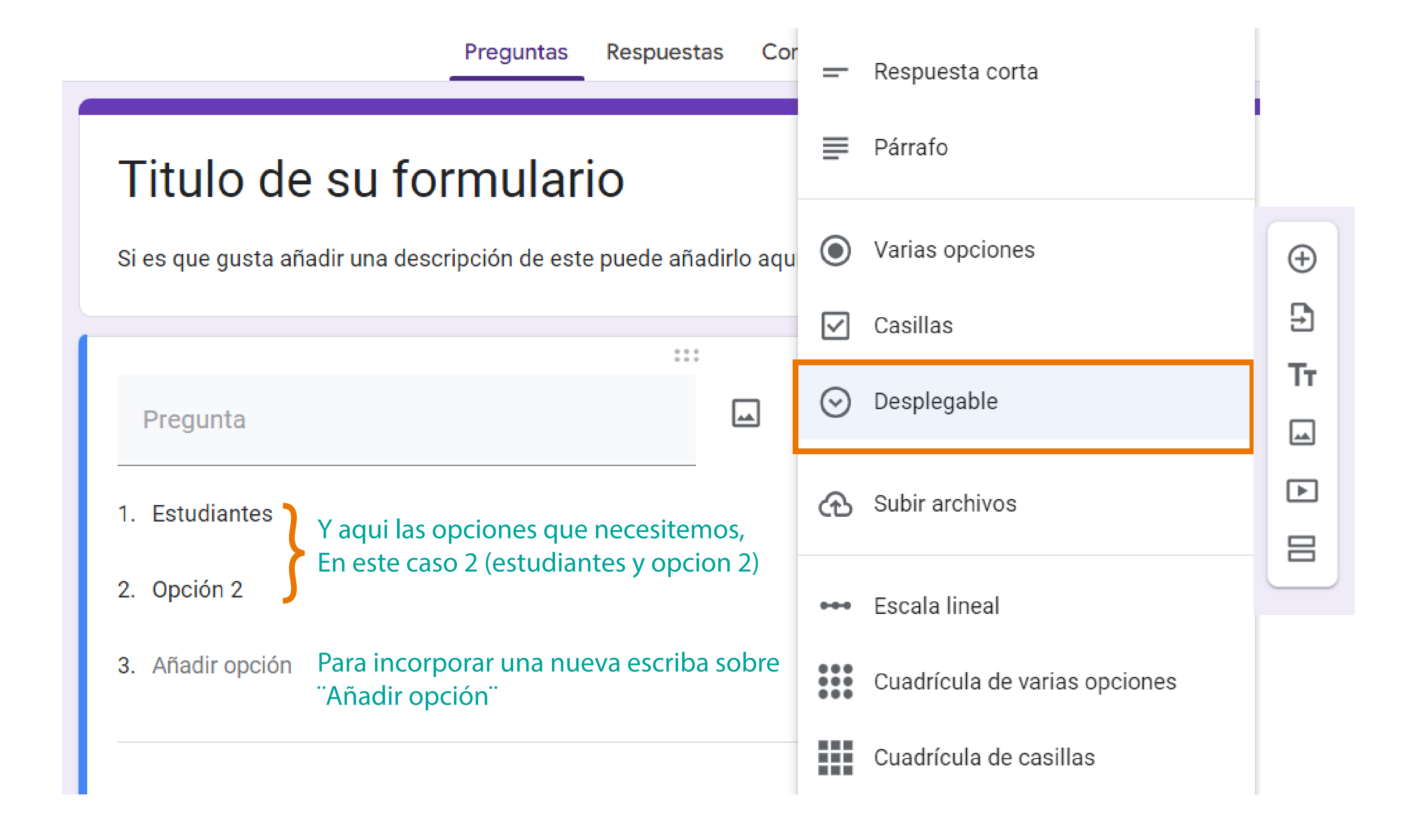

Para añadir nuevas Preguntas hacemos click en ( ) y se nos mostrara un nuevo cuadro de opciones a llenar con la informacion que queremos llenar

| Lista de <u>categorias</u> *            |   |   |           |             |   |    |
|-----------------------------------------|---|---|-----------|-------------|---|----|
| 1. Opción 1                             |   |   |           |             |   |    |
| 2. Opción 2                             |   |   |           |             |   |    |
| 3. Opción 3                             |   |   |           |             |   |    |
|                                         |   |   |           |             |   |    |
|                                         | : |   |           |             |   | ÷  |
| Pregunta                                |   | ۲ | Varias op | ociones     | • | Ð  |
| B <u>I</u> ⊡ ⇒ <u>×</u>                 |   |   |           |             |   | Тт |
| Opción 1                                |   |   |           |             |   |    |
| Añadir opción o añadir respuesta "Otro" |   |   |           |             |   |    |
|                                         |   |   |           |             |   |    |
|                                         |   | D | Ū         | Obligatorio | : |    |

## Completamos los campos que necesitemos (En este caso 2) y podemos dar por armado nuestro formulario, el cual se creara automaticamente en nuestro Drive

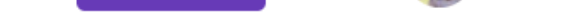

| Preguntas | Respuestas | Configuración |
|-----------|------------|---------------|
| ricguntus | Respuestas | Configuración |

| Si es que gusta añadir una descripción de este pue                        | de añadirlo aquí  |                                  |
|---------------------------------------------------------------------------|-------------------|----------------------------------|
| Lista de <u>categorias</u> *<br>1. Opción 1<br>2. Opción 2<br>3. Opción 3 |                   |                                  |
| Cuéntenos su consulta                                                     | ∷∷<br>■ Párrafo • | <ul> <li>⊕</li> <li>⊥</li> </ul> |
| B I U ↔ Texto de respuesta larga                                          |                   | Tτ                               |
|                                                                           | D Dbligatorio     |                                  |